## 小松大谷高等学校

## LeySer Web出願

# web出願の流れ(中学校向け)

## Step1 アカウント登録&FAX認証

#### Step1-1 出身校先生サイトにアクセス・

「出身校先生サイト」ヘアクセスします。 URL https://lsgrf.mescius.com/Sensei

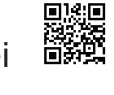

| Step1-2 アカウントの仮登録                                                            |
|------------------------------------------------------------------------------|
| メールアドレス                                                                      |
| バスワード Ø<br>バスワードを忘れた場合はごちらへ                                                  |
| ログオン初めての方はこちら                                                                |
| ※「利用規約」「推奨環境」をご確認の上、ご利用ください。<br>※ よくある質問(出身校先生サイト) ・操作動画<br>※ よくある質問(志願者サイト) |
| <初めての方はこちら>ボタンをクリックし、<br>先生氏名、学校名、メールアドレス、パスワ<br>ードを登録します。                   |

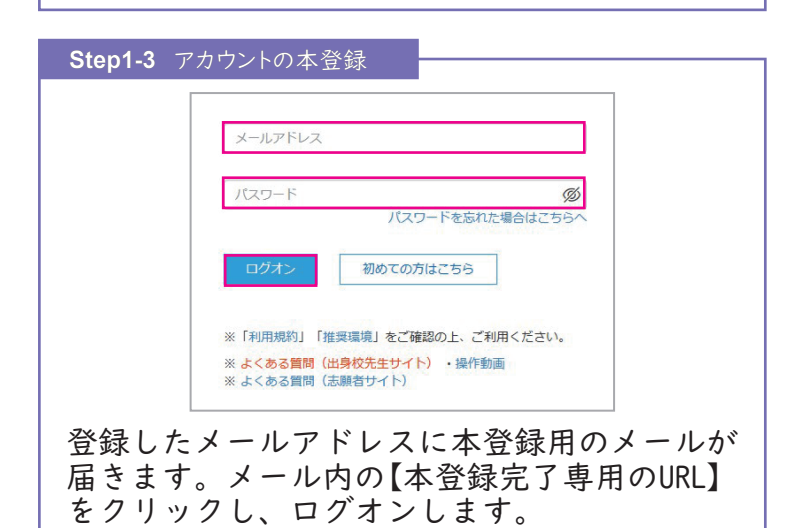

| FAX番号 |    |    | <br>FAX送信 |
|-------|----|----|-----------|
|       |    |    |           |
| ミヨード  |    |    |           |
|       | 認証 | 戻る |           |

### Step2 出願状況の確認

| Step2-     | 1 登録内容                    | の確認              |             |                                      |     |
|------------|---------------------------|------------------|-------------|--------------------------------------|-----|
|            | ◎ ホーム                     |                  |             |                                      |     |
|            | <b>同日</b><br>現明会中12.6K第一版 | <b>上</b> 题中込状况一题 |             | ¥<br>入学手統金一覧                         |     |
|            | <b>Б</b><br>192#-1-       | <b>レンロード</b> ー覧  | FAX認証済かり十一覧 | ●●●●●●●●●●●●●●●●●●●●●●●●●●●●●●●●●●●● |     |
| 「出身<br>登録状 | 校先生サ<br>況を確認              | ーイト」に<br>ふします。   | ニログオン       | し、生                                  | 徒の  |
| 訂正が<br>します | 必要な場<br>。                 | 合は、生             | ∈徒に修正       | するよ                                  | う指示 |
| ※利用て       | *きる機能はと                   | 出願先の学校           | 交によって異な     | います。                                 |     |
|            |                           |                  |             |                                      |     |
| Step2-2    | 受験料支払                     | いの指示             |             |                                      |     |
|            |                           |                  | 戻る          | 申込確認 -                               | 志願者 |
|            | 申込確認状態                    | 受験番号             | 受験生お名       | 確認                                   |     |

|   | 申込確認状態     | 受験番号 | 受験生お名 | 確認   |   |
|---|------------|------|-------|------|---|
|   | 未確認        |      |       | 確認取消 | 倹 |
|   | 確認済        |      |       | 1次試験 | 倹 |
| ß | <u>未確認</u> |      |       | 1次試測 | ¢ |
|   | 未確認        |      |       | 1次試測 | 倹 |
|   | 未確認        |      |       | 1次試測 | 庚 |

申込みの確認が終わった生徒を選び、「確認」をクリックします。

申込確認状態が「確認済」になった生徒は、受験料の支払い 手続きができるようになります。

「確認取消」をクリックすると、支払い手続きができなくなります。

#### Step2-3 出願書類の提出

「入学志願者調査書」、「志願者一覧表」 「推薦書(推薦入試志願者のみ)を提出します。

#### 受験票について

受験票印刷期間に受験生が印刷します。 中学校でも印刷できます。

#### 合格発表について

受験生は志願者サイトで合否結果を確認します。 中学校の先生は「出身校先生サイト」で、確認 します。